(Object Picture) DIKTAT PERKULIAHAN KOMPUTER APLIKASI SISTEM INFORMASI

### Disusun Oleh : Fikri A.T. Andikaputra S.Kom

2012 - IS

## **Pengaturan Objek**

Dalam Ms. Word, terdapat fungsionalitas untuk meyisipkan berupa non – teks, yaitu clip art, picture, Word Art, Text Box, Shape, SmartArt dan screenshot. Yang semuanya ditujukan untuk membuat naskah lebih menarik, serta memudahkan dalam memberikan ilustrasi bagi suatu objek.

Dalam praktikum chapter 3 kali ini, akan membahas mengenai bagaimana menyisipkan objek, Clip Art, Picture dan langkah – langkah dalam membuat SmartArt ditambah dengan menyisipkan Header & footer, sebgaai identitas halaman. Dokumen yang akan kita gunakan yaitu, dokumen dalam pertemuan chapter 2, dimana kita akan merubah tampilannya dan menyisipkan objek ke dalam naskah dokumen tersebut, sehingga tampilan yang dihasilkan adalah sebagai berikut:

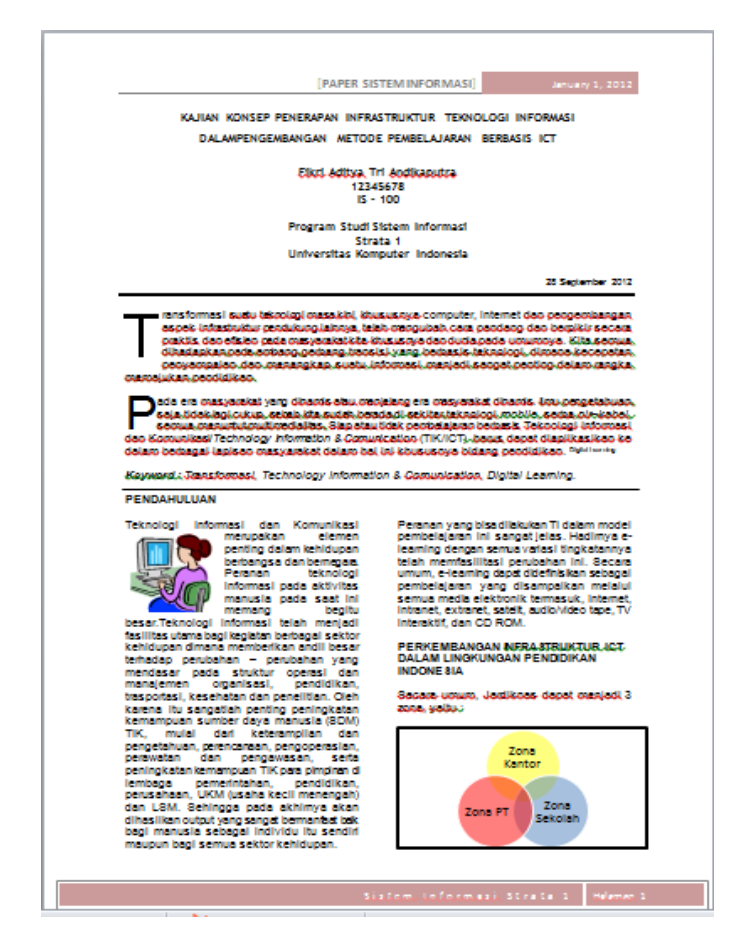

Untuk memulai, buka kembali dokumen pada chapter ke – 2 sebagai dokumen dasar yang akan kita gunakan.

## MENYISIPKAN CLIP ART

- 1. Sisipkan clip art sebagai objek pertama dengan langkah sebgai berikut :
  - Klik Insert
  - Pada Bagian Illustrations, **klik Clip Art** sehingga Task Pane Clip Art Muncul di sebelah kanan layar.
    - Insert Page Layout References Mailings Review 8 രി Screenshot 2 Table Pictur Clip Shapes SmartArt Chart k Art Tables Illustrations
  - Perhatikanlah Task Pane Clip Art. Pada bagian search for, kita bisa masukan kata kunci yang merupakan kategori clipart yang akan digunakan, untuk saat ini kita langsung klik
     GO untuk langsung menuju pada ClipArt default dari wordnya. Pilih clipart dan drag ke dalam dekumen atau bisa juga dengan klik kanan lalu klik copy, kemudian paste pada layar dokumen.

| Clip Art                 | <b>▼</b> × |  |  |  |  |  |
|--------------------------|------------|--|--|--|--|--|
| Search for:              | 4          |  |  |  |  |  |
|                          | Go         |  |  |  |  |  |
| Results should be:       |            |  |  |  |  |  |
| All media file types     | -          |  |  |  |  |  |
| Include Office.com co    | ontent     |  |  |  |  |  |
|                          |            |  |  |  |  |  |
|                          |            |  |  |  |  |  |
|                          |            |  |  |  |  |  |
|                          | -          |  |  |  |  |  |
| Find more at Office.com  |            |  |  |  |  |  |
| Hints for finding images |            |  |  |  |  |  |

- Atur posisi Clip Art, dapat dilakukan dengan dua cara, yaitu untuk cara pertama :

Klik Kanan pada objek Clip Art hingga muncul tampilan seperti di bawah ini dan klik Square agar objek dapat ditempatkan dimana saja tanpa harus memotong teks atau menimpanya. :

| X- V 🔏                                                                       | Cu <u>t</u>                                                                                                    | 0     12     14     16     18                                                                                                    |
|------------------------------------------------------------------------------|----------------------------------------------------------------------------------------------------|----------------------------------------------------------------------------------------------------|
|                                                                              | <u>С</u> ору                                                                                                    |                                                                                                    |
| 2                                                                            | Paste Options:                                                                                                    | MASI                                                                                                    |
|                                                                              |                                                                                                    | TERNOLOGI INFORMASI                                                                                                    |
|                                                                              | Edit Picture                                                                                                    | 174                                                                                                    |
|                                                                              | Save as Picture                                                                                                    |                                                                                                    |
| 42                                                                           | Ch <u>a</u> nge Prture                                                                                               | masi                                                                                                    |
| 田                                                                            | <u>G</u> roup                                                                                                    | 25 September 2012                                                                                                    |
| <sup>10</sup>                                                                | Bring to Front                                                                                                    | nputer, Internet dao peogeorikangan                                                                                                    |
| 86<br>88<br>88                                                               | Send to Bac <u>k</u>                                                                                                 | <ul> <li>cara paodaog dao berpikir secara,</li> <li>oduda pada umumoya, Kita secrua,</li> <li>basis-takasiogi, dimaca-kecepatan,</li> </ul> |
|                                                                              | Hyperl <u>i</u> nk                                                                                                   | sjedi.seoget.pecilog.delast.magka.                                                                                                    |
|                                                                              | Insert Caption                                                                                                    | ta kasiogi mobile, seda ol-kabel.<br>sjeno bedasis Jekologi istomasi                                                                        |
| Kayadra                                                                      | Wrap Text                                                                                                    | In Line with Text                                                                                                    |
| PENDA                                                                        | Size and Position                                                                                                    | Square                                                                                                    |
|                                                                              | F <u>o</u> rmat Picture<br>perbangsa dan bernegaa telah r                                                            | Tight                                                                                                    |
|                                                                              | Feranan teknologi umum                                                                                               | Through                                                                                                    |
| tesar.Tex                                                                    |                                                                                                    | att 🔀 Top and Bottom                                                                                                    |
| kehidupa<br>terhadap<br>mendasar pada                                        | ,OI CIII - △▲ K<br>stuktur operasi dan INDOM                                                                         | Behin <u>d</u> Text                                                                                                    |
| manajemen org<br>trasportasi, keseha<br>karena itu sangati<br>kemamuan sumit | janisasi, pendidikan,<br>stan dan penelitian. Oleh Sacas<br>lah penting peningkatan 2008, j<br>er dava menusia (SDM) | In Front of Text                                                                                                    |
| TIK, mulai da<br>pengetahuan, pere<br>perawatan dan                          | iri keterampilan dan<br>ncanaan, pengoperasian,<br>pengawasan, serta                                                 | Edit Wrap Points                                                                                                    |
| peningkatan kemar<br>lembaga peme                                            | npuan TiK para pimpinan di<br>rintahan, pendidikan,                                                                  | More Layout Options                                                                                                    |

### **MENYISIPKAN PICTURE**

- 2. Sisipkan picture sebgai objek pertama dengan langkah sebgai berikut :
  - Klik Insert
  - Pada Bagian Illustrations, klik Picture sehingga Look in Page Muncul di layar.

1

| Γ      | Insert | Page Lay | out         | Referer   | nces      | Mailings | Review      |
|--------|--------|----------|-------------|-----------|-----------|----------|-------------|
| 1      |        |          |             | P         |           |          | <b>1</b> -+ |
| e<br>k | Table  | Picture  | Clip<br>Art | Shapes    | SmartArt  | Chart    | Screenshot  |
|        | Tables |          |             | ,<br>Illu | strations |          |             |

Dalam Look in insert picture ini silahkan pilih lokasi picture yang akan disisipkan, setelah itu klik picture yang akan disisipkan dan klik Insert sehingga gambar muncul di layar dokumen naskah.

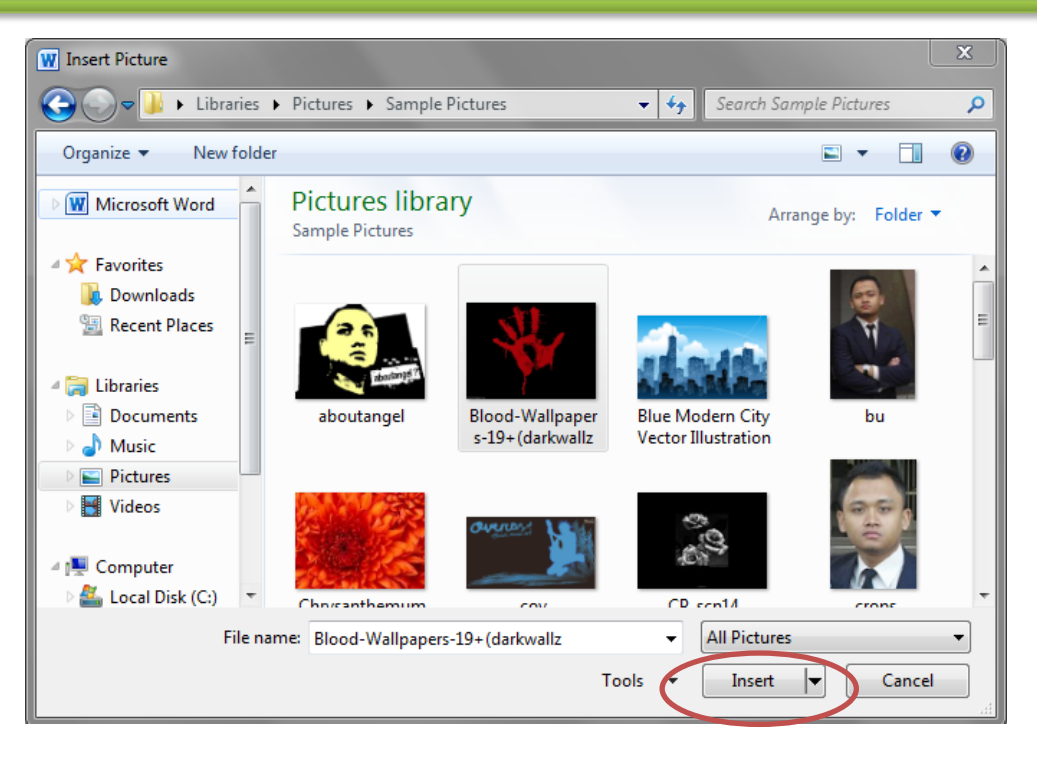

- Atur posisi Clip Art, dengan cara kedua yaitu : Klik Menu **Format** → klik **Wrap Text dan** klik/pilih **square.** 

| ₩ 🖌 🗘 🗸 🗸 diktat-c3 - Micro<br>File Home Insert Page Layout References | soft Word Picture Tools<br>Mailings Review View Format |                                                                                                    | <u> </u>                                                                                                    |
|------------------------------------------------------------------------|--------------------------------------------------------|----------------------------------------------------------------------------------------------------|----------------------------------------------------------------------------------------------------|
| Remove<br>Background                                                   |                                                        | Picture Border *     Picture Effects *     Picture Layout *     Posthen Wrap     Posthen Wrap     Post | Image: Height:         9,07 cm         ↓           Crop         ↓         Width:         12,98 cm         ↓ |
| Adjust                                                                 | Picture Styles                                         | rs Arrange                                                                                                    | Size 🕞                                                                                                    |

### MEMBUAT SMARTART

Smart art merupakan objek yang dapat kita buat dengan mudah dan cepat untuk memberikan tampilan visual dari informasi, SMART ART biasa digunakan untuk menunjukan diagram, organization chart, maupun proses.

Dalam praktikum ini akan membuat sebuah Smart Art yang digunakan untuk menggambarkan sebuah keterhubungan antar berbagai objek, seperti terlihat dalam gambar di bawah ini ;

#### PERKEMBANGAN INFRASTRUKTUR ICT DALAM LINGKUNGAN PENDIDIKAN INDONESIA

Secara umum, Jardiknas dapat menjadi 3 zona vaitu.:

- Zona Kantor Dinas Pendidikan / Institusi
- Zona Perguruan Tinggi
- Zona Sekolah.

#### PERKEMBANGAN INERASTRUKTUR ICT DALAM LINGKUNGAN PENDIDIKAN INDONESIA

Secara umum, Jardiknas dapat menjadi 3 zona, yaitu :

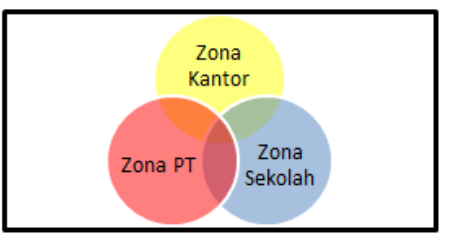

#### Dokumen Awal

### Naskah setelah diubah ke SmartArt

- 1. Cara membuat smartart.
  - Klik Insert
  - Pada Bagian Illustrations, klik Smart Art sehingga akan muncul kotak pilihan untuk memilih jenis smartart yang akan dibuat. Setelah memilih jenis Smart Art yang akan dibuat klik OK.

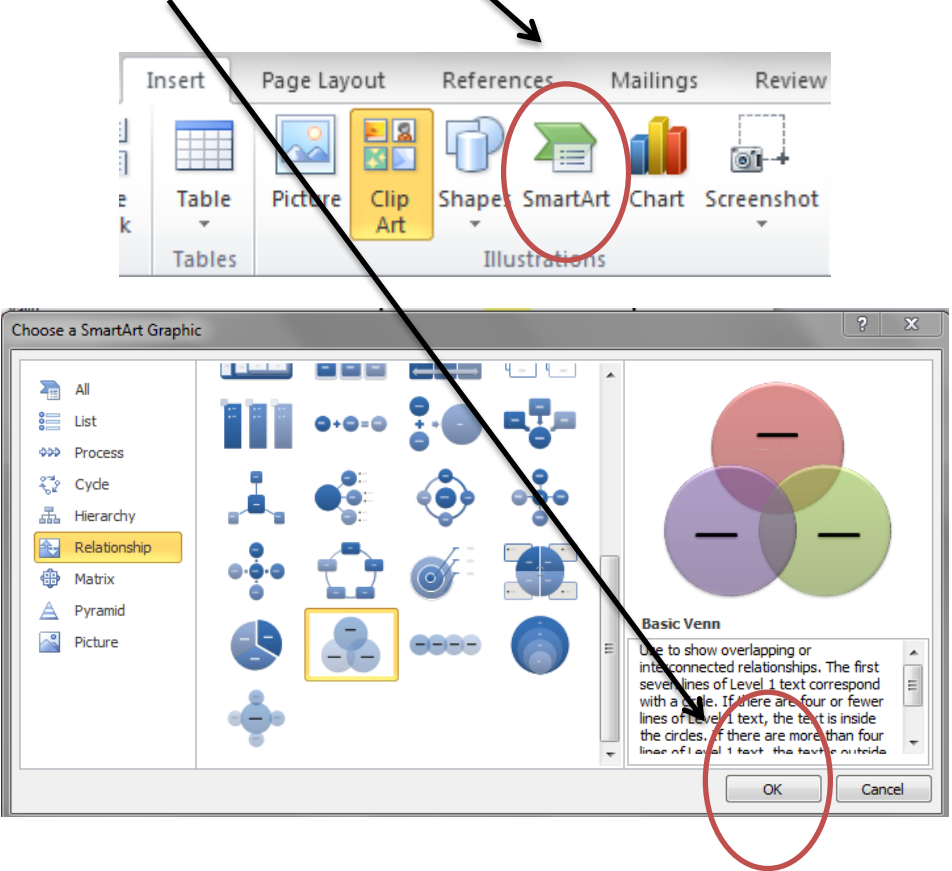

- Setelah muncul tampilan berikut, anda dapat mengetikan text ke dalam objek dengan cara klik objek text tersebut dan menuliskan kata di dalamnya sesuai dengan informasi yang akan diberikan.
- Untuk menambahkan objek masih dalam tampilan yang sama, klik tanda panah pada sebelah kiri dan akan muncul tampilan **dialog box** untuk mengisi dan menambahkan objek lainnya.

| <pre>Image: Section 1 - Section 2 - Section 2 - Sectio</pre> | [Text] | [Text] |
|----------------------------------------------------------------------------------------------------|--------|--------|
| Basic Venn                                                                                                    |        |        |

## CATATAN

Untuk merubah atau memformat objek nonteks seperti yang telah dijelaskan diatas, dapat dilakukan dengan cara klik Menu Format dimana di dalamnya terdapat berbagai macam styles untuk mengubah tampilan objek baik itu warna, styles dll.

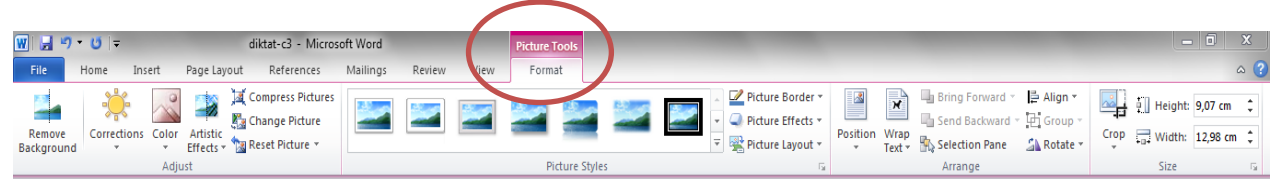

## **Header & Footer**

Header & footer berfungsi menambahkan tulisan atau objek pada bagian atas dan paling bawah halaman dokumen setiap header & footer yang ditambhkan pada halaman akan ditampilkan pada halaman – halaman selanjutnya secara otomatis sesuai dengan format yang diinginkan.

- 1. Klik Insert
  - Pada bagian Header & Footer klik Header, pilih jenis header yanag akan dipilih dan disesuaikan dengan kebutuhan. Untuk kali ini pilih austere (even page).

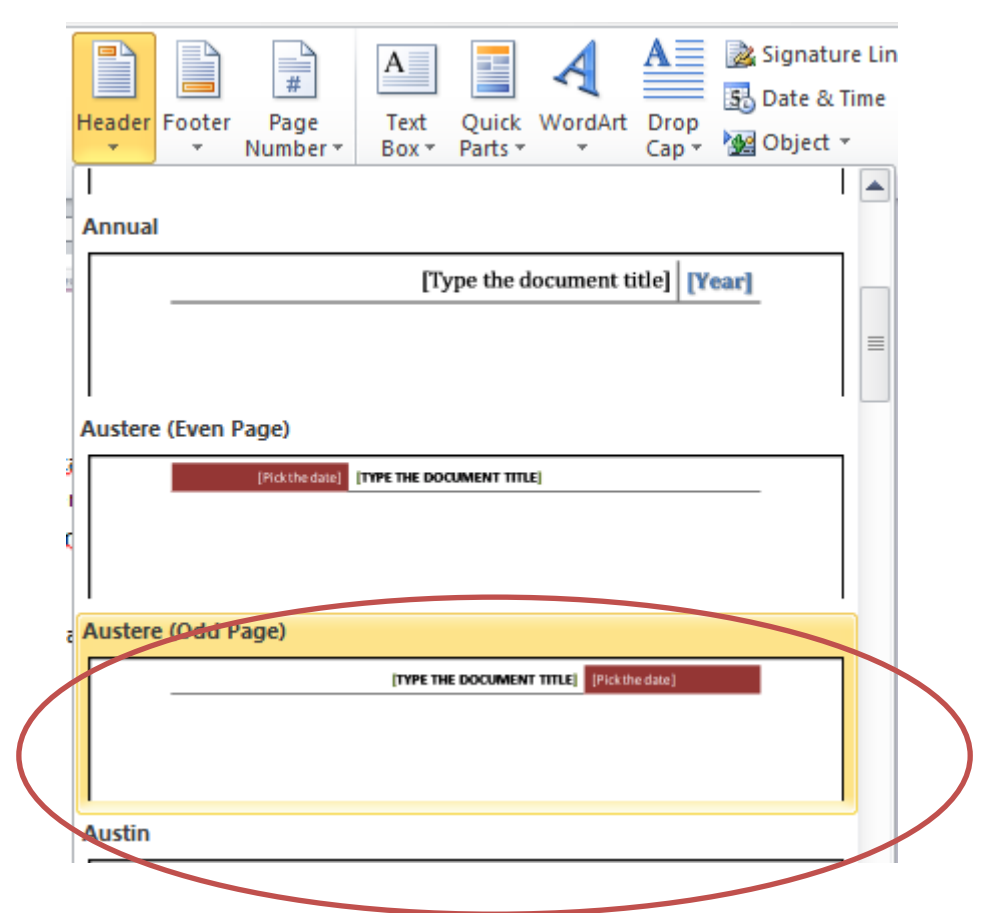

- Ketikan identitas paper dan sisipkan tahun pada header tersebut.
- Untuk Footer lakukan hal yang sama. Dengan jenis footer yang disesuaikan pada praktikum kali ini pilih jenis Tiles.

|  | Footer Page Text Quick WordArt Dro<br>Number + Box + Parts + Cap |                                                      |
|--|------------------------------------------------------------------|------------------------------------------------------|
|  | Tiles                                                            | Type the comptoy merce!                              |
|  | Transcend (Even Page)                                            |                                                      |
|  | û                                                                | Tiles<br>Company name and pa<br>inside colored tiles |
|  | Transcend (Odd Page)                                             |                                                      |

- Untuk format halaman pada bagian footer dapat dilakukan dengan cara klik **design** pada header & footer tools dengan keadaan footer atau headernya aktif setelah di klik. Lalu klik **Page Number** 

| ₩ 🔒 ¥) + (j   =<br>File Home iese                     | diktat-c3 -<br>rt PrzeLayout Referen                    | Microsoft Word<br>ces Mailings Review Viev | Header & Footer Tools<br>Design                                                        |                                                                                                    | -                                   | <u> </u> |
|-------------------------------------------------------|---------------------------------------------------------|--------------------------------------------|----------------------------------------------------------------------------------------|----------------------------------------------------------------------------------------------------|-------------------------------------|----------|
| Headel Footer Page<br>• • Number •<br>Headel © Footer | Dre Quick Picture Clip<br>Rolline Parts * Art<br>Insert | Go to Go to Header Footer Wavigation       | Different First Page     Different Odd & Even Pages     Show Document Text     Options | <ul> <li>Header from Top:</li> <li>0,25 cm</li> <li>Footer from Bottom:</li> <li>0,33 cm</li> <li>Insert Alignment Tab</li> <li>Position</li> </ul> | Close Header<br>and Footer<br>Close |          |

- Setelah itu akan muncul tampilan format page number seperti dibawah ini, yang digunakan untuk memilih jenis penomoran halaman yang sesuai, pilih Accent bar 2 dan tempatkan pada footer di pojok kanan :

|     | 5            |              |          |                   |           |          | 🕎 Previous            |       | Different First Page                  |
|-----|--------------|--------------|----------|-------------------|-----------|----------|-----------------------|-------|---------------------------------------|
| -   |              | Quida        | Distance | Clin              | Ca da     | Califa   | 🔄 Next                |       | Different Odd & Even Pag              |
| Num | ber * & Time | Parts *      | Picture  | Art               | Header    | Footer   | Link to Previo        | us    | Show Document Text                    |
|     | Top of Page  |              | +        |                   |           | Na       | /igation              |       | Options                               |
|     | Bottom of Pa | age          | - F      | -                 | 1 - 2 - 1 | 1.1.1.1  | X · · · 1 · · · 2 · · | 1 - 3 | . 1 . 4 . 1 . 5 . 1 . 6 . 1 . 7 . 1 . |
|     | Page Margin  | s            | -        |                   | _         |          |                       |       |                                       |
|     | Current Posi | tion         | •        | Simple            | -         |          |                       |       |                                       |
|     | Eormat Dage  | Number       |          | Plain Nun         | ber       |          |                       |       |                                       |
|     | Format Page  | Number       | 5        | 1                 |           |          |                       |       |                                       |
|     | Remove Pag   | e Numbe      | rs       |                   |           |          |                       |       |                                       |
|     |              |              |          |                   |           |          |                       |       |                                       |
|     |              |              |          |                   |           |          |                       |       |                                       |
|     |              |              |          |                   |           |          |                       |       |                                       |
|     |              |              |          | Page X            |           |          |                       |       |                                       |
|     |              |              |          | -<br>Accent Ba    | r 1       |          |                       |       |                                       |
|     |              |              |          | 1 Page            |           |          |                       | 1     |                                       |
|     |              |              |          |                   |           |          |                       |       |                                       |
|     |              |              |          |                   |           |          |                       |       |                                       |
|     |              |              |          |                   |           |          | V                     |       |                                       |
|     |              |              |          |                   |           |          |                       |       |                                       |
|     |              |              |          | Accent Ba         | r 2       |          |                       |       |                                       |
|     |              |              |          | Page   1          |           |          |                       |       |                                       |
|     |              |              |          |                   |           |          |                       |       |                                       |
|     |              | (            |          |                   |           |          |                       |       |                                       |
|     |              | $\mathbf{N}$ |          |                   |           |          |                       |       |                                       |
|     |              |              |          |                   |           |          |                       |       |                                       |
|     |              |              |          | ala Sava          |           | e to Pag | e Number Gallen       |       |                                       |
|     |              |              |          | -08 <u>-</u> 2ave |           |          |                       |       |                                       |

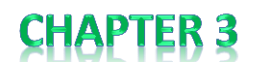

pilih Accent bar 2 dan tempatkan pada footer di pojok kanan, tuliskan Sistem informasi
 Strata 1 pada sebelah kiri footer :

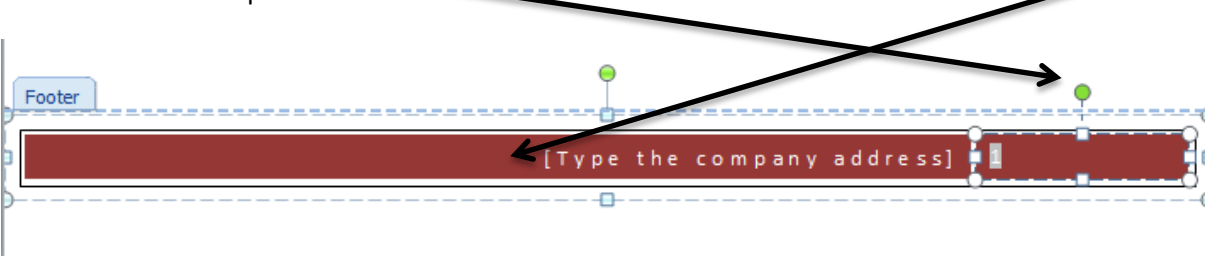